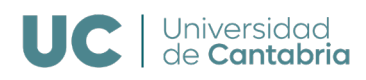

#### Microcredencial Universitaria

# Instrucciones para matricularse en una microcredencial universitaria

### El proceso consta de 3 pasos

- 1. Preinscripción en la UC
- 2. Admisión y, en su caso, asignación de becas
- 3. Matrícula en la UC

## 1. Preinscripción en la UC

11. Si ya tiene una cuenta como estudiante en el Campus Virtual de la UC, puede saltar este paso 1.1. Si no tiene cuenta como estudiante en el Campus Virtual de la UC, comience por registrarse.

|                                 | <b>sus Virtual</b><br>rsidad de Cantabria                                                                                 |
|---------------------------------|----------------------------------------------------------------------------------------------------|
|                                 |                                                                                                    |
| ta de usuarios exte             | rnos a la UC                                                                                                    |
|                                 |                                                                                                    |
| Por favor, reliene el formulari | i con sus datos y pulse el boton de "Enviar" al final de la pagina. Al menos los campos sombreados deben ser completados. |
| DATOS DE INICIO DE SESIÓN       |                                                                                                    |
| Correo electrónico              | ej: micorreo@midominio.com                                                                                                |
| Repita e-mail                   |                                                                                                    |
| Contraseña                      | Al menos. 8 caracteres, con mayúsculas, minúsculas y números                                                              |
| Repita contraseña               |                                                                                                    |
|                                 |                                                                                                    |
| DATOS PERSONALES                |                                                                                                    |
| Nombre                          |                                                                                                    |
| Primer apellido                 |                                                                                                    |
| Segundo apellido                |                                                                                                    |
| Género MUJER                    | v                                                                                                    |
| Tipo DNI N.I.F.                 | v                                                                                                    |
| DNI                             | ej N.I.F: 12345678R                                                                                                    |
| Fecha nacimiento                | Formato dd/mm/yyyy                                                                                                    |
| Teléfono móvil                  | ej: 600112233                                                                                                    |

Deberá ingresar en la cuenta de correo electrónico que registró anteriormente, donde recibirá un correo del Soporte Técnico – UNICAN con la información de la cuenta de la universidad y un enlace para validar su cuenta.

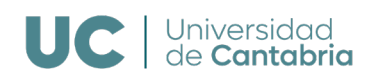

12 Acceda al Campus Virtual de la UC. Para ello, elija la opción que le corresponda entre las dos siguientes.

<u>Preinscripción para estudiantes</u> <u>matriculados en la UC en el curso anterior o</u> <u>con cuenta active en la UC</u> Introduzca correo electrónico y contraseña de su cuenta de la UC

Preinscripción para el resto de

#### <u>estudiantes</u>

Introduzca correo electrónico y contraseña elegidos al registrarse

| UC Compus Virtual<br>Universidad de Cantabria                                                                                                    |                                            | UC Campus Virtual<br>Universidad de Cantabria                                                                                                    |                                                      |
|----------------------------------------------------------------------------------------------------|--------------------------------------------|----------------------------------------------------------------------------------------------------|------------------------------------------------------|
|                                                                                                    |                                            | Por su seguridad                                                                                                    | Identificación como Externo                          |
|                                                                                                    |                                            | Antes de iniciar sesión, ventique que esta página es la de Campus Virtual de la UC y no es una faisificación                                                                                                    |                                                      |
| For su seguridad                                                                                                    | Identificación                             | Cookies                                                                                                    | A Mai                                                |
| lores de loid e sesion verifique que esta página es tada finap, s'últier daña 68 y co es coa fabilicación                                                                                                    |                                            | Este sitio utiliza cookies para su funcionamiento:                                                                                                    | Cizve.                                               |
| Dookes                                                                                                    |                                            | Cookies telenicas mecesarias para el funcionamiento de las operaciones cientro del Campus Virtual                                                                                                    | Permito el uso de las cookies de análisis.           |
| We sho in this code of the flat upperformance                                                                                                    | •                                          | Analisis estatemboly anothere to access y a normal en gue se utilità el campisi versai     Con recursos propios: sin utilizar herramientas de tercenos                                                                                                    | Color                                                |
| <ul> <li>Costine Inforces receiver in serie effort-dimension de las econociones dentres del Cancos Viscuel         <ul> <li>Anni is establicado y sectores de las estes y la forme en que de las estes</li> <li>Con recurrengendos, un visita en receiver esta de las econosis</li> </ul> </li> </ul>                                                                                                    | Protisorace c invostgazzes                 | Control (per la cualar protection e una de las control es analisadas anon deber que la manda esperantemente<br>especiales control esta section.     Aviso Logol                                                                                                    | Recuperación de clave<br>para otros tipos de acceso. |
| <ul> <li>Descripting of a call in Proceeds of and of our conferred and following one-design gave an evaluation and a call in Proceedings</li> </ul>                                                                                                    | Lano.                                      | <ul> <li>Acceso restimigido a las personas autorizadas</li> <li>intribuido el uso de cuentas por personas dictorizas de su titular</li> <li>induse timar implica que cuencia el companion de guarda septema profesional respecto a los desis</li> </ul>                                             |                                                      |
| tvisə Logal                                                                                                    | Otherver is neissperar contraterios        | personales a los que se puedan tener acceso, así como el resto de las obligaciones de la normativa<br>interna de la U <sub>2</sub> y de la legislación española.                                                                                                    |                                                      |
| <ul> <li>Accese reality/coloral as prepares autochorias</li> <li>Provided allos de caretto por premana contrativo e autocare</li> <li>Provided allos de caretto por premana contrativo e autocare</li> <li>Provide caretta realización de console de careta de careta especial podesconal registra e os decos</li> <li>Provide caretta realización de console al console de careta de careta podesconal registra e os decos</li> </ul> | Access con (ent ficality (25/9) 5 (190/1)) | Su actividad podrá ser objeto de registro y auditarda para seegarar el cumplimiento de esta normativa.      Para más información o consultas sobre el proceso de presisonajorido y matricula puedes poronte en contracta con:      Servicio de Cestión Azadémica      Servicio de Cestión Azadémica |                                                      |
| <ul> <li>Suadt with ad positions on objects de registro y auctionels para assignance el cump encentro de esta reconscienci.</li> </ul>                                                                                                    |                                            | gestion.academicadiumican.es Casa del Estudiante Torre C. planta O.y +1<br>Teléfone: 942.20.10.55./ 982.20.09.84 Avda, de los Castros sin 39005 Santander                                                                                                    |                                                      |
| Ub/versidout de Castabria                                                                                                    |                                            | Fax: 942.20.10.60                                                                                                    |                                                      |

Recuerde guardar sus credenciales de la UC (correo electrónico y contraseña). Serán necesarias para cualquier acceso a las plataformas de la UC (Campus Virtual, Aula Virtual, correo electrónico, etc.) y para comunicaciones con el profesorado.

13. Seleccione en la columna izquierda "AUTOSERVICIOS" -> "Autoservicios Activos" y, a continuación, a la derecha, "Preinscripción Estudios Propios":

|   | UC Campus V<br>Universida                            | /irtual<br>ad de Cantabria               |                                                            |  |
|---|------------------------------------------------------|------------------------------------------|------------------------------------------------------------|--|
|   | 🏚 Inicio                                             |                                          |                                                            |  |
|   | MENÚ GENERAL                                         | Autoservicios - Auto                     | oservicios Activos                                         |  |
|   | EXPEDIENTE<br>PROFESIONAL                            | GESTIÓN ACADÉMICA                        | 🚯 Preinscripción Máster Oficial                            |  |
|   | ACTIVIDAD DOCENTE                                    |                                          | Preinscripción Estudios Propios                            |  |
|   | APROBACIÓN<br>INCIDENCIAS PAS/PIC                    |                                          | Matrícula Estudios Propios                                 |  |
|   | INVESTIGACIÓN                                        |                                          |                                                            |  |
|   | RETRIBUCIONES                                        |                                          | Grado                                                      |  |
|   | LICENCIAS, PERMISOS Y<br>VACACIONES                  | ESTUDIOS DE DOCTORADO                    | 💽 Solicitud de Formación Transversal                       |  |
| 1 | ACCIÓN SOCIAL<br>AUTOSERVICIOS                       | OFICINA DE RELACIONES<br>INTERNACIONALES | 🚯 Acuerdo académico Erasmus. Fase inicial                  |  |
| 2 | <ul> <li>⊖ Autoservicios</li> <li>Activos</li> </ul> |                                          | Acuerdo académico Erasmus. Primera fase<br>de modificación |  |
|   | BECA PROGRAMA<br>REGIONAL                            |                                          | Acuerdo académico Sicue. Primera fase de modificación      |  |
|   | DEPORTES                                             | EBAU                                     | 🚯 Descarga Tarjeta EBAU                                    |  |
|   | CURSOS DE VERANO                                     |                                          |                                                            |  |

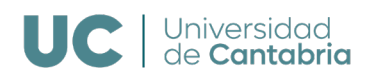

14. Avance rellenando sus datos. Llegará a la página de "Programas ofertados". Dentro de esta página seleccione la microcredencial de su interés:

| U          | Campus Virtual<br>Universidad de Cantabria |
|------------|--------------------------------------------|
| <b>†</b> 1 |                                            |
| Ξ          | Preinscripción de Estudios Propios         |
|            |                                            |

15. Siga avanzando. En la pantalla "Estudios académicos aportados", en el caso de que la microcredencial no los requiera, sitúese en la pestaña "Via profesional/Sin Requisitos". En los datos previos escriba "Sin requisitos", y pulse Continuar.

| Preinscripción de Estudios                                                                                                    | s Propios                                                     | 1                                                      |
|----------------------------------------------------------------------------------------------------|---------------------------------------------------------------|--------------------------------------------------------|
| Estudios académicos aportados                                                                                                    |                                                               | <b>•</b>                                               |
| Pruebas de acceso FP, Módulos y/o Ciclos formativos                                                                                                    | Titulados universitarios                                      | Vía profesional / Sin Requisitos                       |
| Curso Académico: 2024<br>Descripción:                                                                                                    |                                                               |                                                        |
| Para el acceso por Vía Profesional cree un estudio previo                                                                                                    | y añada la descripción que co                                 | prresponda.                                            |
| La vía de acceso sin requisitos es para los Cursos Univers<br>Universitaria que así se indiquen en el programa en requ<br>escribir el texto: "Sin Requisitos".<br>DATOS PREVIOS<br>Descripción Sin requisitos 2 | itarios de Formación Perman<br>isitos de acceso. Cuando se ci | ete y Microcredencial<br>rea el estudio previo hay que |
| + Crear otro previo                                                                                                    | Eliminar                                                      |                                                        |
|                                                                                                    | Continuar                                                     | 3                                                      |

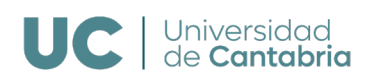

16. Siga avanzando. En el caso de que el curso disponga de becas, y desee solicitar una, en la pantalla "Solicitudes de becas del programa" despliegue y marque "Prioridad 1".

| Preinscripción c           | le Estudios Prop         | ios                              |         |
|----------------------------|--------------------------|----------------------------------|---------|
| Solicitudes de Becas del j | orograma: Microcredencio | al Universitaria en Financiación |         |
| Sostenible                 |                          |                                  |         |
| Orden                      | Organismo                | Beca                             | Importe |
| Prioridad 1                | Otros Organismos         | Fundación UCEIF                  | 200,00€ |

Revise en las condiciones para solicitar la beca (disponibles en el programa del curso en la web de estudios propios de la UC), si debe realizar algún proceso adicional para realizar la solicitud de una beca. Por ejemplo, si el programa está financiado por el Banco Santander, deberá hacer la solicitud de la beca en la plataforma <u>Santander Open Academy</u>.

17. La pantalla siguiente le mostrará un resumen de la microcredencial solicitada. En el caso de que sea correcto pulse "Guardar datos".

El sistema le confirmará el programa preinscrito y le mostrará un resumen de la preinscripción.

18. Para terminar la preinscripción, siga las instrucciones y, de ser necesario, firme el resguardo y envíelo por correo electrónico a la dirección gestion.academica@unican.es

## 2. Admisión y, en su caso, asignación de becas

En este paso, no debe hacer ninguna acción. Todo se realiza desde la Universidad de Cantabria con la información recibida en tanto en el proceso de preinscripción como, en el caso de que el curso tenga becas, en el proceso de solicitud de la beca.

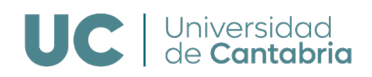

# 3. Matrícula en la UC

Una vez admitida/o, es necesario que realice la matrícula.

Para ello, tiene que volver a entrar en el Campus Virtual de la Universidad de Cantabria durante el periodo de matricula (ver paso 1.2). Recuerde que debe usar sus credenciales de la UC (correo electrónico y contraseña).

Seleccione en la columna izquierda "AUTOSERVICIOS"->"Autoservicios Activos" y, a continuación, a la derecha, "Matrícula Estudios Propios".

| UC Campu      | <b>s Virtual</b><br>idad de Cantabria |                                 |                 |
|---------------|---------------------------------------|---------------------------------|-----------------|
| 🕈 Inicio      |                                       |                                 |                 |
| MENÚ GENERAL  | Autoservicios Ac                      | tivos:                          |                 |
| EXPEDIENTE    | GESTIÓN ACADÉMICA                     | Preinscripción Estudios Propios | 27/07/2020 9:00 |
| AUTOSERVICIOS |                                       | 🙉 Matrícula Estudios Propios    |                 |

A continuación, debe seguir los pasos que le indican hasta llegar a la última pantalla, denominada "Resumen de matrícula". Le mostramos seguidamente las sucesivas pantallas que encontrará:

1. En la siguiente pantalla aparecerán los cursos en los que ha sido admitido. Seleccione el curso en el que se desea matricular.

| UC Campus Virt<br>Universidad | ual<br>de Cantabria                           |                |       |
|-------------------------------|-----------------------------------------------|----------------|-------|
| 🕈 Inicio > Matricula de Estu  | udios Propios > Matrícula de estudios propios |                |       |
| Selección de Matríc           | as disponibles:                               | ricular        |       |
| Curso académico               | Programa                                      | Ingresado      |       |
|                               | Microcredencial Universitaria en              | 0,00€ Matricul | lar > |
|                               |                                               |                |       |
|                               |                                               |                |       |

2. En las siguientes pantallas, le damos la bienvenida, le pedimos que revise sus datos, le pedimos que nos proporcione un correo electrónico personal diferente al que le ha asignado la UC (lo usaremos para preguntarle por la calidad del curso) y le informaremos sobre los seguros que tiene la UC para su alumnado.

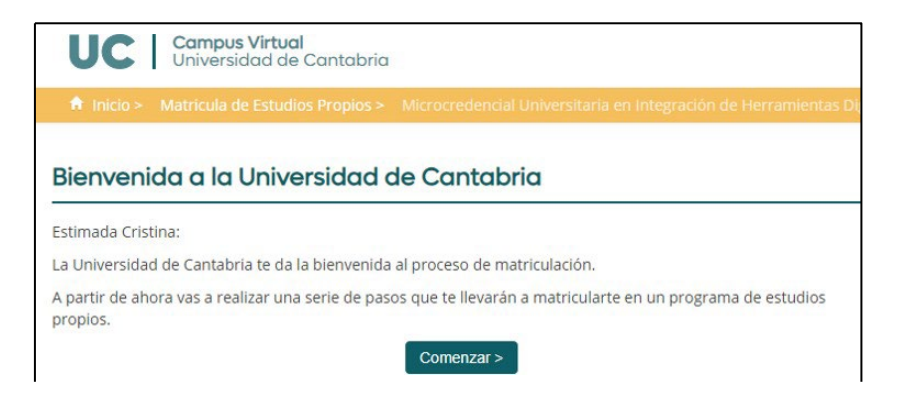

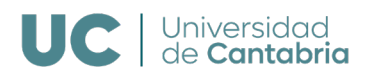

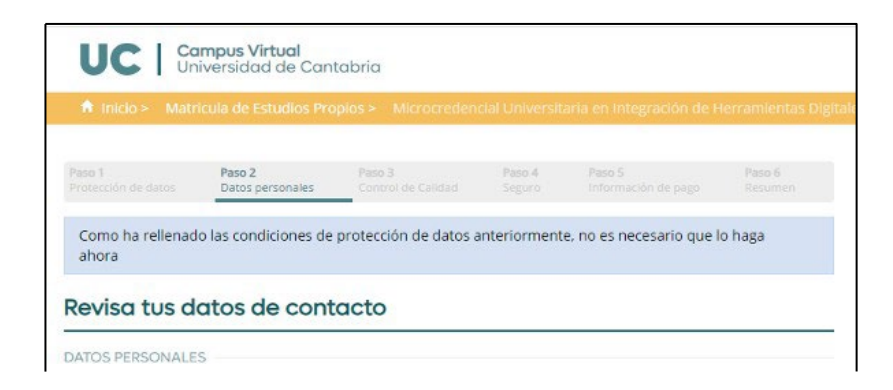

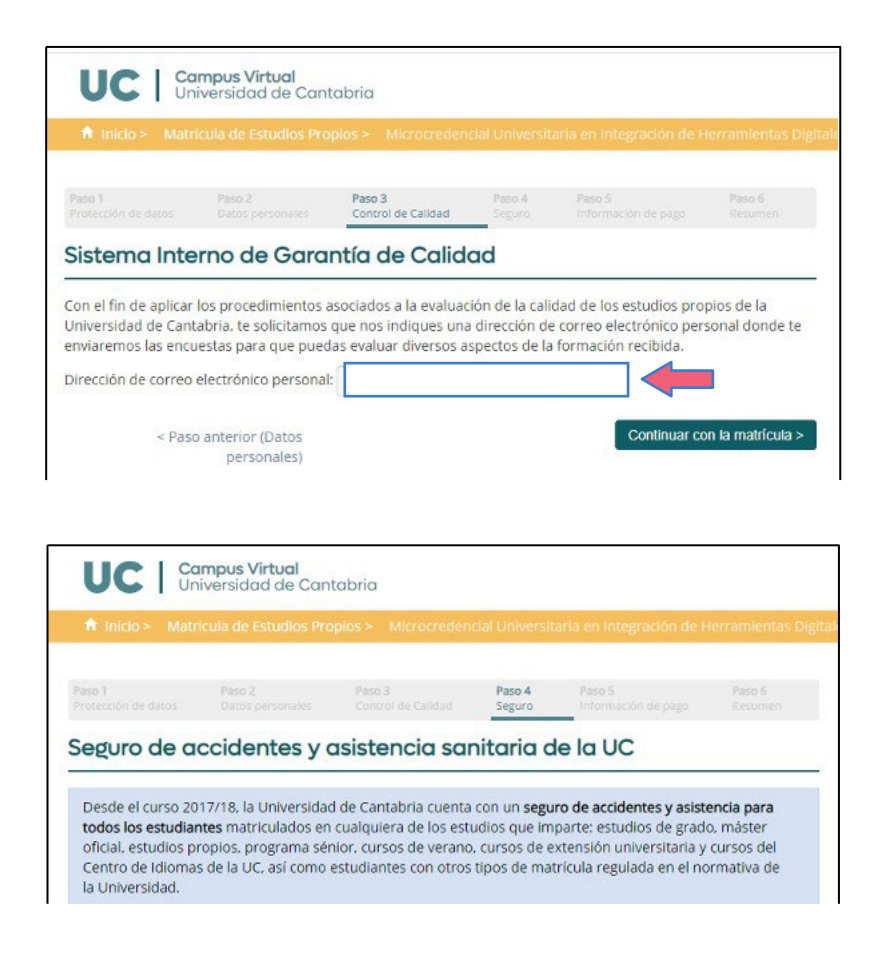

3. Finalmente, llega a la información de pago y al resumen de la matrícula. Le mostramos un ejemplo:

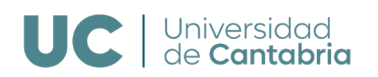

| Lipix                                                                                                    | ersidad de Cantabria                                                                                                    |                                                                                                    |                                                             |                                                     |                      |
|----------------------------------------------------------------------------------------------------|----------------------------------------------------------------------------------------------------|----------------------------------------------------------------------------------------------------|-------------------------------------------------------------|-----------------------------------------------------|----------------------|
|                                                                                                    | ersiddd de Cantabric                                                                                                    | 1                                                                                                    |                                                             |                                                     |                      |
| 💼 Inicio > Matricu                                                                                                    | ula de Estudios Propios >                                                                                                    | Microcredencial                                                                                                    | Universitaria e                                             | n Integración de                                    | e Herramientas Digit |
|                                                                                                    |                                                                                                    | 0.3                                                                                                    | Paco 4 Pa                                                   | so 5                                                |                      |
|                                                                                                    |                                                                                                    |                                                                                                    | Seguro Inf                                                  | formación de pago                                   | Resumen              |
| Información a                                                                                                    | de pago                                                                                                    |                                                                                                    |                                                             |                                                     |                      |
| PROGRAMA                                                                                                    |                                                                                                    |                                                                                                    |                                                             |                                                     |                      |
| Curso Académico                                                                                                    | Denom                                                                                                    | inación                                                                                                    |                                                             |                                                     |                      |
| 2024                                                                                                    | 43-MC3<br>Herram                                                                                                    | -010 (1) Microcrede<br>ientas Digitales Ge                                                                                           | encial Universit<br>omáticas en M                           | aria en Integrac<br>inería.                         | ión de               |
| INFORMACIÓN DE PAG                                                                                                    | GO                                                                                                    |                                                                                                    |                                                             |                                                     |                      |
| Concepto                                                                                                    | Importe                                                                                                    |                                                                                                    |                                                             |                                                     |                      |
| Importe Programa                                                                                                    | 300,00€                                                                                                    |                                                                                                    |                                                             |                                                     |                      |
| Anticipos                                                                                                    | 0,00€                                                                                                    |                                                                                                    |                                                             |                                                     |                      |
| B001: Banco de Santa                                                                                                    | ander 250,00€                                                                                                    |                                                                                                    |                                                             |                                                     |                      |
| Importe de Matricula                                                                                                    | 50,00€                                                                                                    |                                                                                                    |                                                             |                                                     |                      |
|                                                                                                    |                                                                                                    |                                                                                                    |                                                             |                                                     |                      |
|                                                                                                    |                                                                                                    |                                                                                                    |                                                             |                                                     | -                    |
| < Paso anterio                                                                                                    | or (Información<br>obre el seguro)                                                                                                    |                                                                                                    |                                                             | Continuar                                           | con la matricula >   |
|                                                                                                    |                                                                                                    |                                                                                                    |                                                             |                                                     |                      |
| UC Carr<br>Univ                                                                                                    | npus Virtual<br>ersidad de Cantabric<br>ula de Estudios Propios ><br>la matrícula                                                                                                    | Microcredencial I                                                                                                    | Universitaria e                                             | n Integración de                                    | : Herramientas Digi  |
| Carr<br>UC Univ<br>A Inicio > Matrico<br>Resumen de I<br>Recuerda imprimir o<br>INFORMACIÓN ACADI                                                                                                    | n <b>pus Virtual</b><br>ersidad de Cantabric<br>ula de Estudios Propios ><br>a matrícula<br>una copia de la matrícula<br>ÉMICA                                                                                                    | I<br>Microcredencial I                                                                                                    | Universitaria e                                             | n Integración de                                    | Herramientas Digi    |
| UC Carr<br>Univ<br>A Inicio > Matrico<br>Resumen de l<br>Recuerda imprimir o<br>INFORMACIÓN ACADI<br>Programa: 43<br>Int<br>Mi                                                                                                    | npus Virtual<br>ersidad de Cantabric<br>ula de Estudios Propios ><br>a matrícula<br>una copia de la matricula<br>ÉMICA<br>-MC3-010 (1) Microcrede<br>tegración de Herramienta<br>nería.                                                     | Microcredencial I<br>Microcredencial I<br>ncial Universitaria e<br>Is Digitales Geomát                                               | Universitaria er<br>en Cu<br>icas en                        | n Integración de                                    | Herramientas Digi    |
| Carr<br>UC Curiv<br>↑ Inicio > Matricu<br>Resumen de I<br>Recuerda imprimir u<br>INFORMACIÓN ACADI<br>Programa: 43<br>INFORMACIÓN DE PAG                                                                                                    | npus Virtual<br>ersidad de Cantabric<br>ula de Estudios Propios ><br>la matrícula<br>una copia de la matrícula<br>ÉMICA<br>-MC3-010 (1) Microcrede<br>tegración de Herramienta<br>inería.<br>GO                                             | Microcredencial I<br>Microcredencial I<br>ncial Universitaria e<br>os Digitales Geomát                                               | Universitaria er<br>In Cu<br>icas en                        | n Integración de<br>urso: 2024                      | Herramientas Digi    |
| UC Carr<br>UC Viv<br>↑ Inicio > Matrice<br>Resumen de l<br>Recuerda imprimir of<br>INFORMACIÓN ACADI<br>Programa: 43<br>Int<br>Minor<br>MINFORMACIÓN DE PAG<br>Importes:                                                                                                    | npus Virtual<br>ersidad de Cantabric<br>ula de Estudios Propios ><br>a matrícula<br>una copia de la matrícula<br>éMICA<br>-MC3-010 (1) Microcrede<br>tegración de Herramienta<br>inería.                                                    | Microcredencial I<br>Microcredencial I<br>ncial Universitaria e<br>Is Digitales Geomát                                               | Universitaria er<br>n Ci<br>icas en                         | n Integración de<br>urso: 2024                      | Herramientas Digi    |
| UC Carr<br>Vinivi<br>Resumen de l<br>Recuerda imprimir u<br>INFORMACIÓN ACADU<br>Programa: 43<br>Int<br>Mi<br>NFORMACIÓN DE PAG<br>Importes:<br>Concepto                                                                                                    | npus Virtual<br>ersidad de Cantabric<br>ula de Estudios Propios ><br>a matrícula<br>una copia de la matricula<br>ÉMICA<br>-MC3-010 (1) Microcrede<br>tegración de Herramienta<br>inería.<br>GO<br>Importe                                   | Microcredencial Microcredencial I<br>ncial Universitaria e<br>Is Digitales Geomát<br>Pagos:<br>Num.                                  | Universitaria er<br>en Cu<br>icas en                        | n Integración de<br>urso: 2024<br>Importe           | : Herramientas Digi  |
| UC Car<br>Univ<br>A Inicio > Matricu<br>Resumen de l<br>Recuerda imprimir u<br>INFORMACIÓN ACADI<br>Programa: 43<br>INT<br>INFORMACIÓN DE PAC<br>Importes:<br>Concepto<br>Importe Programa                                                                                                    | npus Virtual<br>ersidad de Cantabric<br>a matrícula<br>una copia de la matricula<br>ÉMICA<br>-MC3-010 (1) Microcrede<br>tegración de Herramienta<br>inería.<br>GO<br>Importe<br>300.00€                                                     | ncial Universitaria e<br>ns Digitales Geomát<br>Pagos:<br><u>Num.</u><br>1                                                           | universitaria er<br>un Cu<br>icas en<br>Fecha<br>17/09/2024 | n Integración de<br>urso: 2024<br>Importe<br>50.00€ | Herramientas Digi    |
| UC Car<br>Univ<br>A Inicio > Matrice<br>Resumen de l<br>Recuerda imprimir of<br>INFORMACIÓN ACADI<br>Programa: 43<br>Int<br>MI<br>INFORMACIÓN DE PAC<br>Importes:<br>Concepto<br>Importe Programa<br>Anticipos                                                                                                    | apus Virtual<br>ersidad de Cantabric<br>a matrícula<br>una copia de la matrícula<br>éMICA<br>-MC3-010 (1) Microcrede<br>tegración de Herramienta<br>inería.<br>GO<br>Importe<br>300,000<br>0,000                                            | ncial Universitaria e<br>ns Digitales Geomát<br>Pagos:<br><u>Num.</u><br>1                                                           | universitaria er<br>en Cu<br>icas en<br>Fecha<br>17/09/2024 | n Integración de<br>urso: 2024<br>Importe<br>50,00€ | Herramientas Digi    |
| UC Car<br>viniv<br>A Inicio > Matrico<br>Resumen de l<br>Recuerda imprimir of<br>INFORMACIÓN ACADO<br>Programa: 43<br>Int<br>Mi<br>INFORMACIÓN DE PAG<br>Importes:<br>Concepto<br>Importe Programa<br>Anticipos<br>B001: Banco de<br>Santander                                                                                                    | Inpus Virtual<br>ersidad de Cantabria<br>a matrícula<br>una copia de la matrícula<br>ÉMICA<br>-MC3-010 (1) Microcrede<br>tegración de Herramienta<br>inería.<br>GO<br>Importe<br>300,006<br>0,006<br>250,006                                | ncial Universitaria e<br>ns Digitales Geomát<br>Pagos:<br><u>Num.</u><br>1                                                           | Universitaria er<br>en Cu<br>icas en<br>Fecha<br>17/09/2024 | n Integración de<br>urso: 2024<br>Importe<br>50,00€ | : Herramientas Digi  |
| UC Car<br>Vinicio > Matrico<br>Resumen de l<br>Recuerda imprimir of<br>INFORMACIÓN ACADI<br>Programa: 43<br>INFORMACIÓN DE PAO<br>Importes:<br>Concepto<br>Importe Programa<br>Anticipos<br>B001: Banco de<br>Santander<br>Importe de Matricula                                                                                                    | Appus Virtual<br>ersidad de Cantabria<br>a matrícula<br>una copia de la matricula<br>EMICA<br>-MC3-010 (1) Microcrede<br>tegración de Herramienta<br>inería.<br>GO<br>Importe<br>300,000<br>250,000<br>50,000                               | ncial Universitaria e<br>ns Digitales Geomát<br>Pagos:<br><u>Num.</u><br>1                                                           | universitaria er<br>un Cu<br>icas en<br>Fecha<br>17/09/2024 | n Integración de<br>urso: 2024<br>Importe<br>50,00€ | Herramientas Digi    |
| UC I Com<br>Network Composition of the text<br>Recuerda imprimit of the text<br>Recuerda imprimit of the text<br>Recuerda imprimit of the text<br>Recuerda imprimit of the text<br>Recuerda imprimit of the text<br>INFORMACIÓN ACADI<br>Programa: 43<br>Int<br>Mi<br>INFORMACIÓN DE PAG<br>Importes:<br>Concepto<br>Importe Programa<br>Anticipos<br>B001: Banco de<br>Santander<br>Importe de Matricula | Apps Virtual<br>ersidad de Cantabria<br>la de Estudios Propios ><br>la matrícula<br>una copia de la matrícula<br>éMICA<br>-MC3-010 (1) Microcrede<br>tegración de Herramienta<br>inería.<br>GO<br>Importe<br>300,006<br>250,006<br>1 50,006 | Microcredencial Microcredencial Microcredencial Microcredencial Microcredencial Microcredencial Microcredencial Pagos: Pagos: Num. 1 | Iniversitaria er<br>in Cu<br>icas en<br>Fecha<br>17/09/2024 | n Integración de<br>urso: 2024<br>Importe<br>50,00€ | Herramientas Digi    |
| UC Com<br>Marine<br>Comparison<br>Concepto<br>Importe Programa<br>Anticipos<br>B001: Banco de<br>Santander<br>Importe de Matricula<br>DATOS PERSONALES                                                                                                    | npus Virtual<br>ersidad de Cantabria<br>la de Estudios Propios ><br>la matrícula<br>una copia de la matrícula<br>éMICA<br>                                                                                                    | ncial Universitaria e<br>es Digitales Geomát<br>Pagos:<br><u>Num.</u><br>1                                                           | Universitaria er<br>en Cu<br>icas en<br>Fecha<br>17/09/2024 | Integración de<br>urso: 2024<br>Importe<br>50,00€   | Herramientas Digi    |
| UC Car<br>Viniv<br>Resumen de l<br>Recuerda imprimir of<br>INFORMACIÓN ACADO<br>Programa: 43<br>INFORMACIÓN DE PAG<br>Importes:<br>Concepto<br>Importe Programa<br>Anticipos<br>B001: Banco de<br>Santander<br>Importe de Matricula<br>DATOS PERSONALES<br>Nombre:                                                                                                    | npus Virtual<br>ersidad de Cantabria<br>a matrícula<br>una copia de la matrícula<br>ÉMICA<br>-MC3-010 (1) Microcrede<br>tegración de Herramienta<br>inería.<br>GO<br>Importe<br>300,00€<br>250,00€<br>1 50,00€                              | ncial Universitaria e<br>Ins Digitales Geomát<br>Pagos:<br><u>Num.</u><br>1                                                          | Universitaria er<br>en Cu<br>icas en<br>Fecha<br>17/09/2024 | n Integración de<br>urso: 2024<br>Importe<br>50,00€ | Herramientas Digi    |
| UC Car<br>Viniv<br>A Inicio > Matricu<br>Resumen de l<br>Recuerda imprimir of<br>INFORMACIÓN ACADI<br>Programa: 43<br>INFORMACIÓN DE PAO<br>Importes:<br>Concepto<br>Importe Programa<br>Anticipos<br>B001: Banco de<br>Santander<br>Importe de Matricula<br>DATOS PERSONALES<br>Nombre:                                                                                                    | npus Virtual<br>ersidad de Cantabria<br>a matrícula<br>una copia de la matricula<br>EMICA<br>-MC3-010 (1) Microcrede<br>tegración de Herramienta<br>nería.<br>GO<br>Importe<br>300,00€<br>250,00€<br>50,00€                                 | ncial Universitaria e<br>ns Digitales Geomát<br>Pagos:<br><u>Num.</u><br>1                                                           | universitaria er<br>en Cu<br>icas en<br>Fecha<br>17/09/2024 | n Integración de<br>urso: 2024<br>Importe<br>50,00€ | Herramientas Digi    |
| UC Car<br>UC Univ<br>A Inicio > Matrico<br>Resumen de I<br>Recuerda imprimir of<br>INFORMACIÓN ACADI<br>Programa: 43<br>INFORMACIÓN DE PAO<br>Importes:<br>Concepto<br>Importe Programa<br>Anticipos<br>B001: Banco de<br>Santander<br>Importe de Matricula<br>DATOS PERSONALES<br>Nombre:<br>Domicílio<br>habitual:                                                                                      | Appus Virtual<br>ersidad de Cantabria<br>la de Estudios Propios ><br>la matrícula<br>una copia de la matricula<br>ÉMICA<br>-MC3-010 (1) Microcrede<br>tegración de Herramienta<br>inería.<br>GO<br>Importe<br>300,00€<br>250,00€            | Microcredencial<br>Incial Universitaria e<br>Is Digitales Geomát<br>Pagos:<br><u>Num.</u><br>1                                       | universitaria er<br>un Cu<br>icas en<br>Fecha<br>17/09/2024 | n Integración de<br>urso: 2024<br>Importe<br>50,00€ | Herramientas Digi    |
| Inicio > Matrico     Resumen de l     Inicio > Matrico     Resumen de l     Inicio > Matrico     Recuerda imprimir o     INFORMACIÓN ACADI     Programa: 43     Init     INFORMACIÓN DE PAG     Importes:     Concepto     Importe Programa     Anticipos     B001: Banco de     Santander     Importe de Matricula     DATOS PERSONALES     Nombre:     Domicilio     habitual:                          | npus Virtual<br>ersidad de Cantabria<br>a matrícula<br>una copia de la matrícula<br>éMICA<br>-MC3-010 (1) Microcrede<br>tegración de Herramienta<br>inería.<br>GO<br>Importe<br>300,00€<br>250,00€<br>50,00€                                | Microcredencial Microcredencial ncial Universitaria e Is Digitales Geomát Pagos: Num. 1                                              | Universitaria er<br>en Cu<br>icas en<br>Fecha<br>17/09/2024 | n Integración de<br>urso: 2024<br>Importe<br>50,00€ | Herramientas Digi    |
| UC I Univ<br>Recuerda imprimir u<br>Recuerda imprimir u<br>INFORMACIÓN ACADI<br>Programa: 43<br>Int<br>MI<br>INFORMACIÓN DE PAG<br>Importes:<br>Concepto<br>Importes:<br>Concepto<br>Importe Programa<br>Anticipos<br>B001: Banco de<br>Santander<br>Importe de Matricula<br>DATOS PERSONALES<br>Nombre:<br>Domicilio<br>habitual:                                                                        | apus Virtual<br>ersidad de Cantabria<br>a matrícula<br>una copia de la matrícula<br>éMICA<br>-MC3-010 (1) Microcrede<br>tegración de Herramienta<br>inería.<br>GO<br>Importe<br>300,000<br>250,000<br>1 50,000                              | Microcredencial Microcredencial Incial Universitaria e<br>Incial Universitaria e<br>Ins Digitales Geomát<br>Pagos:<br>Num.<br>1      | Universitaria er<br>in Cu<br>icas en<br>Fecha<br>17/09/2024 | n Integración de<br>urso: 2024<br>Importe<br>50,00€ | Herramientas Digi    |

Siga las instrucciones para realizar el pago con tarjeta, o alternativamente mediante transferencia bancaria. Si la beca concedida es por el importe total de matrícula, no deberá realizar ningún pago.

Debe finalizar el proceso completo para que la matrícula quede registrada en el sistema.